診療予約のご案内

## ■ インターネット予約のご案内

スマートフォンやPCの画面上で確認しながらご予約ができます。メールアドレスの登録をすれば、予約確認の返信メールが届くため、来院忘れの心配も不要です。

- ●30日先までの予約ができます。
- ●予約時間の10分前までにご来院下さい。

## ✔インターネット予約 アクセス方法

ホームページからアクセスできます。またはQRコードを読み込みアクセスして下さい。QRコードを読み取れない機種をお持ちの方は、次のURLに直接アクセスし、 医院コード「6047」を入力して下さい。<u>http://www2.i-helios-net.com/start.php</u>

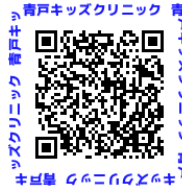

- ┛ 및 以下の環境ではサービスをご利用できません
  - 携帯電話:主に発売開始が2009年冬モデル以前の従来型携帯電話(フィーチャーフォン)
  - 🕴 スマートフォン : Android 2.2.x以前のバージョン、iOS3以前のiPhone・iPad・iPod touch
  - 🗧 パソコン : Windows XP SP2 以下/Internet Explorer 6.0より前のバージョン
  - 機種、ブラウザの影響でログインが正常にできない場合があります。

## 【インターネット予約 操作の流れ(スマートフォン)

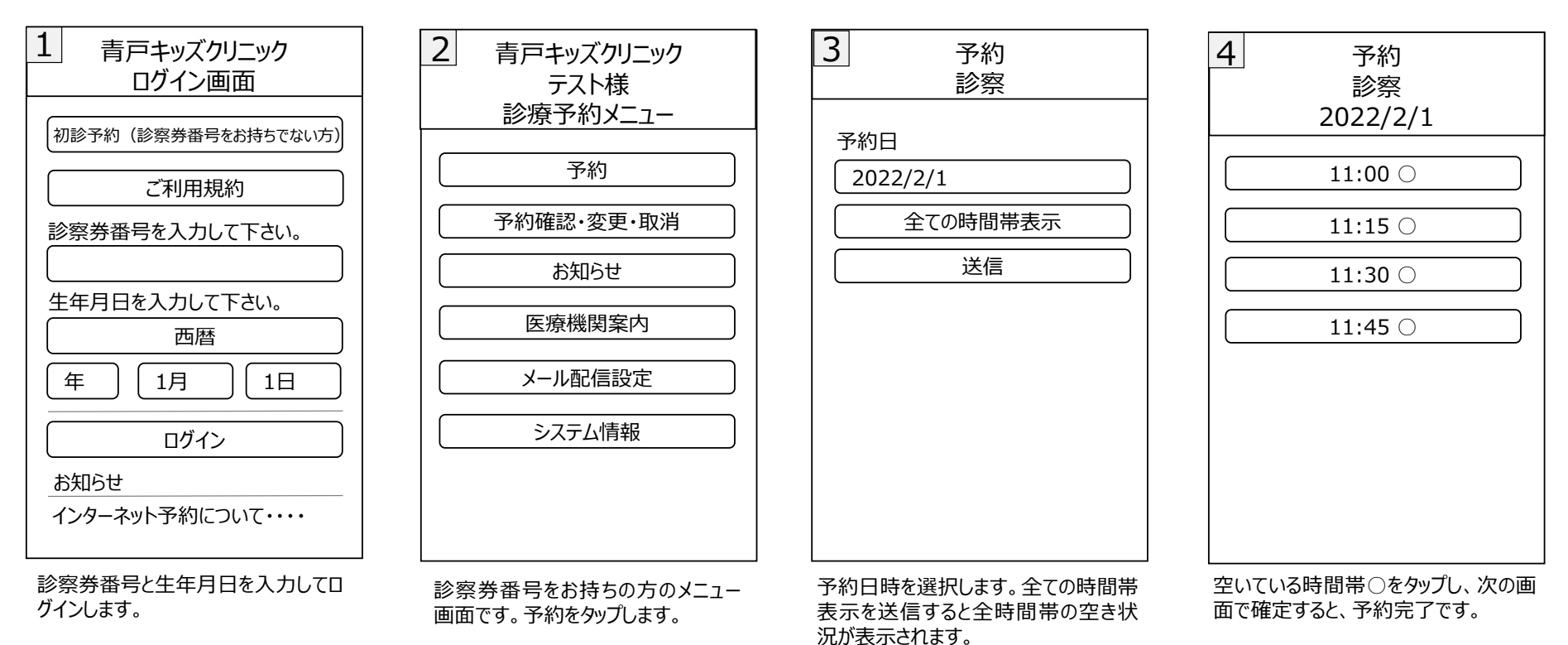

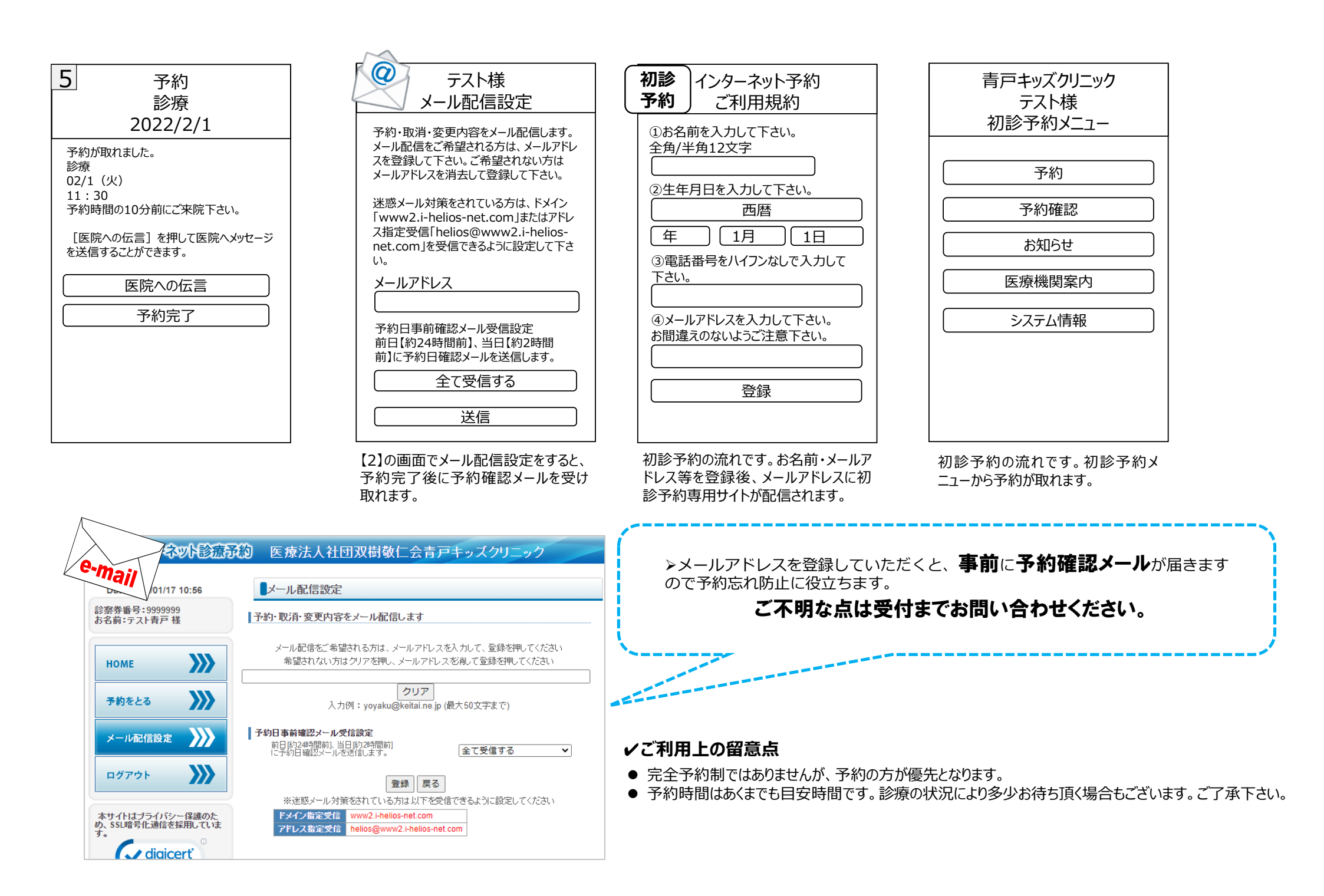